- 🐻 國立宜蘭大學 校務資訊服務網 ♠ 最常用項目 一般項目 教務項目 學務項目 總務項目 投票項目 教務項目 教務相關系統 8 本校研究生 教務行政資訊系統 教師履歷系統 論文查閱系統 教學大綱及office hour 教學大綱 OFFICE HOUR設定
- 2. 「成績及計分冊」→點選「學生學習預警輔導」

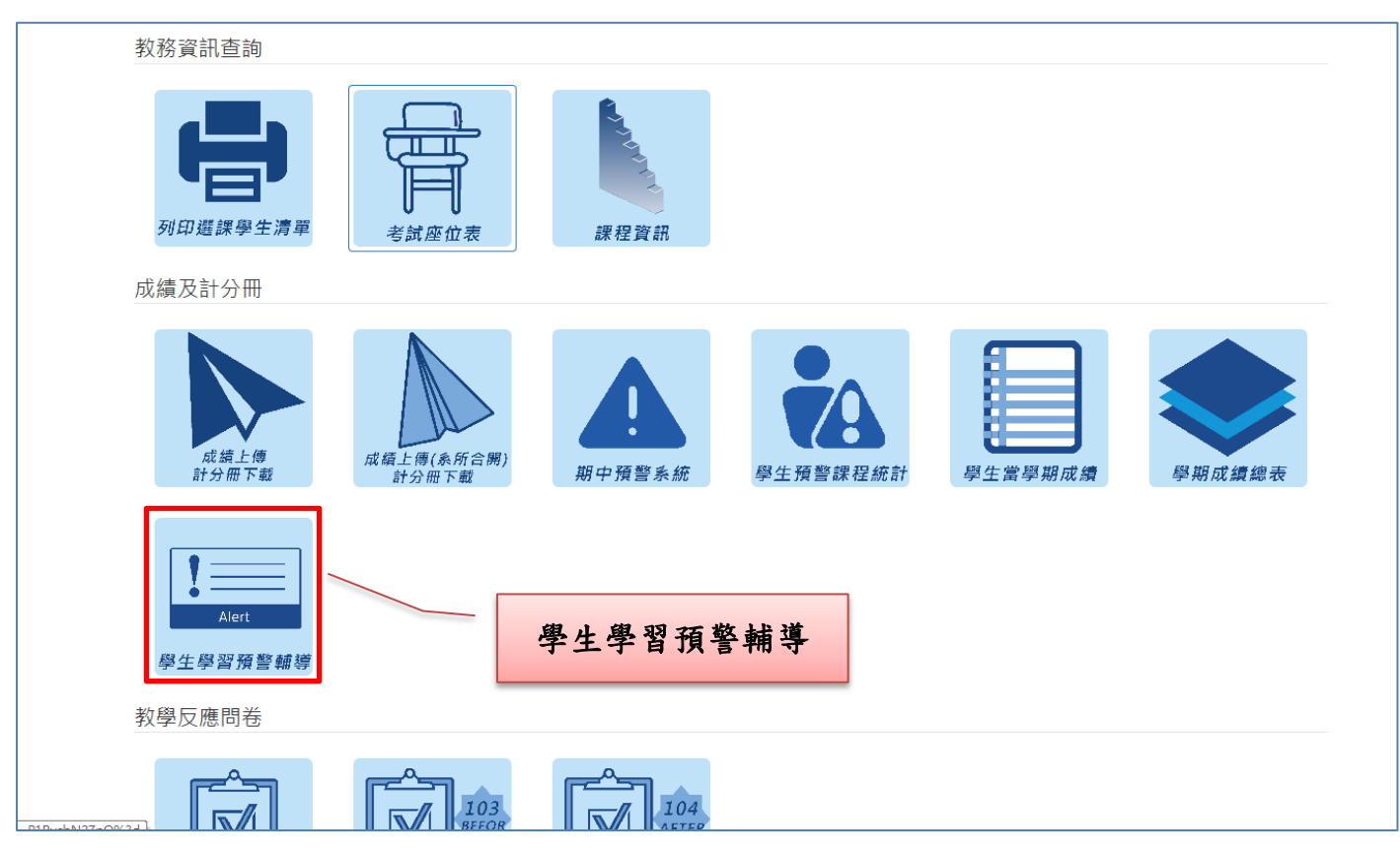

1. 登入「教職員-校務資訊服務網」→點選「教務項目」

#### 3. 授課老師頁面:進入系統頁面→選擇課程

(導師可切換成導師頁面→請見步驟9)

|            |    | <b>()</b> | <sup>11</sup> 生學習預警輔導 | 郭紀錄系統      |              |
|------------|----|-----------|-----------------------|------------|--------------|
| 授課老師員      | 頁面 |           |                       |            |              |
|            |    |           |                       |            |              |
| 晤談列表       |    |           |                       |            |              |
|            |    |           |                       | 晤談         | 歷史紀錄 切換成導師身分 |
| 目前為1061學年1 | 學期 | 您好!       |                       |            |              |
|            |    |           |                       |            |              |
| 課程編號       | 斑別 | 開課班級      | 課程名稱                  | 必選修        | 功能           |
|            | A  |           |                       | 15-<br>16- | [選擇]         |
|            | A  |           |                       |            |              |
|            |    |           |                       |            |              |
|            |    |           |                       | 選擇課程       |              |

#### 4. 選擇學生

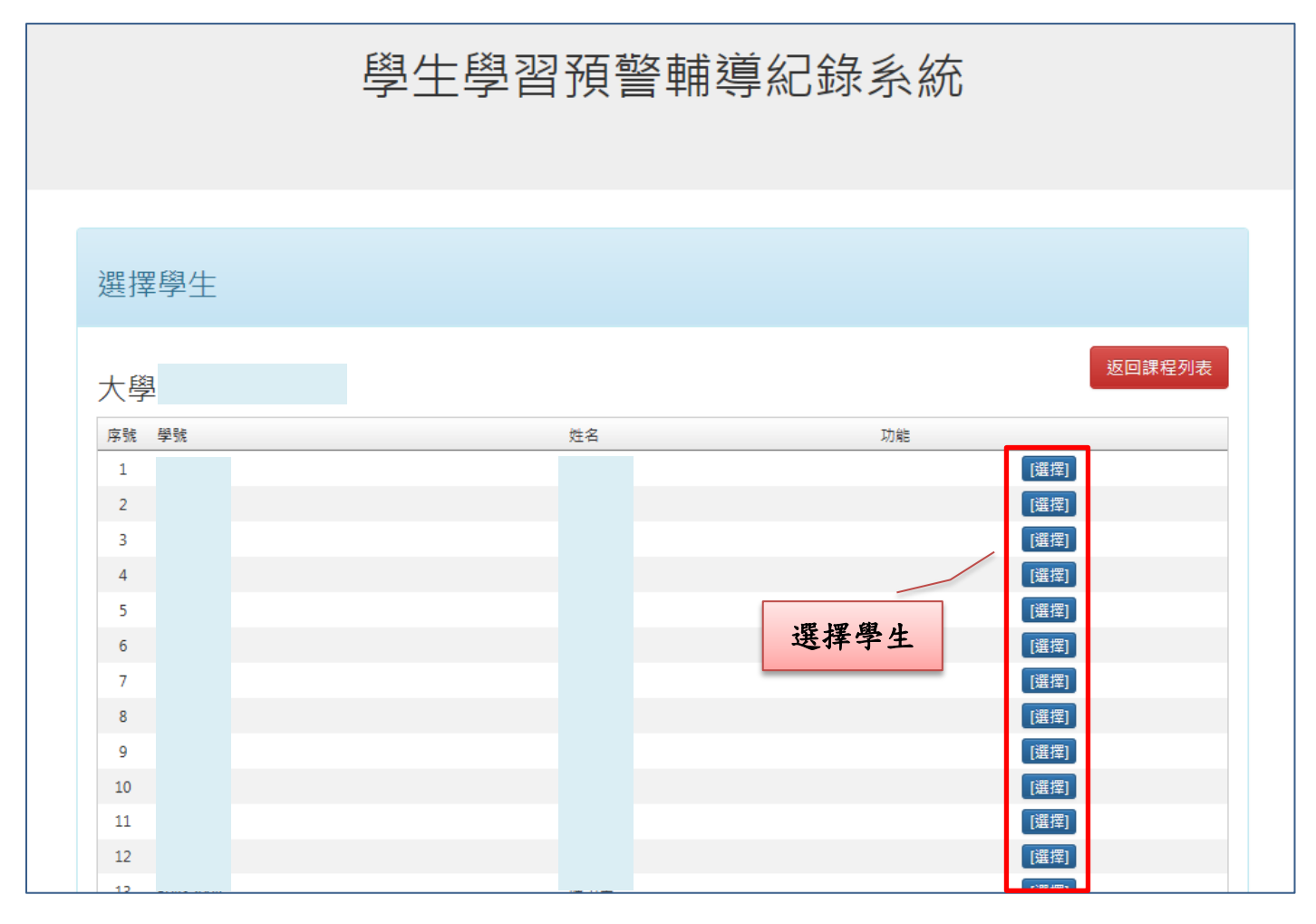

## 5. 晤談列表→點選「新增紀錄」

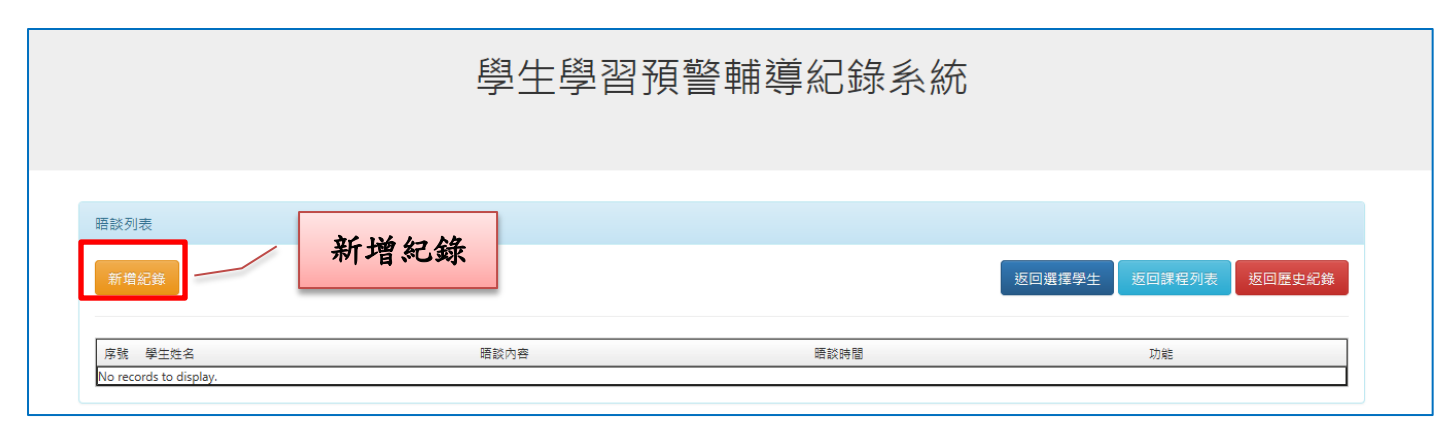

### 6. 新增輔導紀錄→填報完畢→點選「送出」

|                  | 新增輔導紀錄                                                                                                    |  |  |  |  |  |
|------------------|----------------------------------------------------------------------------------------------------|--|--|--|--|--|
| 輔導單位             |                                                                                                    |  |  |  |  |  |
| 輔導時間             |                                                                                                    |  |  |  |  |  |
| 訪談人員             | <i>副</i> 家琪                                                                                                    |  |  |  |  |  |
| 輔導地點             |                                                                                                    |  |  |  |  |  |
| 身分別              | ○糸主任○彎師○授課老師○其他                                                                                                    |  |  |  |  |  |
| 學生姓名 / 性別        | 陳 濟/男                                                                                                    |  |  |  |  |  |
| 學號               | 80331038                                                                                                    |  |  |  |  |  |
| 就讀条所/年級          | 生物機電工程學系3                                                                                                    |  |  |  |  |  |
| 影響學生課業不佳的原因(可複選) | □學習應度問題□生活作息問題□環境適應問題 □生涯規劃問題  □疑似網路沉迷<br>□學習方法問題□經濟因素問題□情感或兩性問題□高中基礎能力問題□其他                                                                     |  |  |  |  |  |
| 輪導會談紀錄           |                                                                                                    |  |  |  |  |  |
| 建議後擴輔導方案         | □由糸所單位進行輔導措施     □由學生學習成效不佳科目之授課老師或教學助理進一步輔導,並轉知該授課老師注意     □建講學生參與本校提供之基礎課程課後輔導     □爾水其他實際,協助學生解決相關困難     ···································· |  |  |  |  |  |
|                  | 送出 送出                                                                                                    |  |  |  |  |  |

# 7. 晤談列表顯示紀錄→可「檢視紀錄」及「修改紀錄」

|         | 學/   | 主學習到 | 頁警輔導紀錄系統    |        |                   |
|---------|------|------|-------------|--------|-------------------|
|         |      |      |             |        |                   |
| 晤談列表    |      |      |             |        |                   |
| 新増紀錄    |      |      |             | 返回選擇學生 | <b>圣列表</b> 返回歷史紀錄 |
| 序號 學生姓名 | 晤談內容 | 晤談時間 | 功能          |        |                   |
| 1       | test |      |             |        |                   |
|         |      |      | <b>检祖幻绕</b> |        | 修改纪               |

### 8. 檢視輔導紀錄→可列印輔導紀錄表

|                  | 學生學習                 | 預警輔導紀錄系統 |        |      |
|------------------|----------------------|----------|--------|------|
|                  | 枝                    | 發視輔導紀錄   |        | ifi) |
| 輔導單位             | test                 |          |        |      |
| 輔導時間             | 2017/5/1 上午 12:00:00 |          |        | _    |
| 訪談人員             |                      |          | 可列印紀錄表 |      |
| 輔導地點             |                      |          |        |      |
| 身分別              |                      |          |        |      |
| 學生姓名 / 住別        |                      |          |        |      |
| 學號               |                      |          |        |      |
| 就讀系所/年級          |                      |          |        |      |
| 影響學生課業不佳的原因(可複選) |                      |          |        |      |
| 輔導會談紀錄           |                      |          |        |      |
| 建議後續輔導方案         |                      |          |        |      |
|                  |                      | 返回       |        |      |

9. 導師可切換成導師身分頁面:系統頁面→切換成導師身分

|                           |       | 600               | 學生學習預警   | <sup>睯</sup> 輔導紀錄系 | 統   |                           |
|---------------------------|-------|-------------------|----------|--------------------|-----|---------------------------|
| 切換導師頁面<br><sup>晤談列表</sup> |       |                   |          | 切換成導               | 師身分 |                           |
| 目前為1061學年1學期              |       | 您好!               |          |                    | 晤   | 談歷史紀錄<br>切換成 <b>尊師身</b> 分 |
| 建铝连路                      | 되고 문네 | 開調和編              | 锂铝之遥     |                    | 心選修 | TTAN                      |
| Rev 132, and 105          | Δ     | 1995 APT 301 780K | ■本1王1日1号 |                    | 記憶し |                           |
|                           | A     |                   |          |                    | ж.  | [選擇]                      |
|                           | A     |                   |          |                    |     | [選擇]                      |
|                           |       |                   |          | -                  |     |                           |
| 宜蘭大學 All Rights Reserved. |       |                   |          |                    |     |                           |

10. 導師身分頁面:「被預警科目數達該學期選課科目數 1/2 (含)以上」之學生資訊

|                                                               | 學生學習到                                                     | <b></b> 獶警輔導紀錄系統                                                             |  |
|---------------------------------------------------------------|-----------------------------------------------------------|------------------------------------------------------------------------------|--|
| 提醒該班<br>達該學期:<br>(含)以上<br>導師身分<br>當年度學生預警達1<br>紅色標示者:由註課組提供之「 | 「被預警科目數<br>選課科目數 1/2<br>」之學生人數<br>1/2數量:0<br>被預警科目數達該學期選訪 | 提醒該班「被預警科目數<br>達該學期選課科目數 1/2<br>(含)以上」已填報人數<br>已約談達1/2學生數量:0<br><sup>2</sup> |  |
| 序號     1     2     3     4     5     6     7     8            | 學號/姓名                                                     | <u>功能</u><br>選定<br>選定<br>選定<br>選定<br>選定<br>選定<br>援定                          |  |

紅色標示者:由註課組提供之「被預警科目數達該學期選課科目數1/2(含)
以上」學生,此名單為本校必受輔學生,惠請教師協助填報預警輔導紀錄,以利提升本校預警輔導比例。